## GUIDE D'ACHAT ABONNEMENT À LA CARTE

Je me rends sur le site de <u>Bulle de Culture</u>

Je choisi le premier spectacle à ajouter à mon(mes) abonnement(s) En cliquant sur acheter mon billet

## **OLIVIER DE BENOIST: LE PETIT DERNIER**

SPECTACLE & SPECTACLE

 09
 vendredi 16.09 - 20:00

 16
 Salle CO2, La Tour-de-Trême

 LIEU

 SAISSON COD

 LIEU

 SAISSON COD

 COLSPANE"

 ORGANISATEUR

 Saine CO2, La Tour-de-Trême

 ORGANISATEUR

 Saine CO2, La Tour-de-Trême

 ORGANISATEUR

 Saine culturelle CO2

 Info®ce2-spectacle.ch

 BILETTERIE

Je choisis l'abonnement **Abo à la carte** puis rentre le prénom et nom de chaque abonné. Pour ajouter un abonnement supplémentaire, je clic sur **rajouter une personne** 

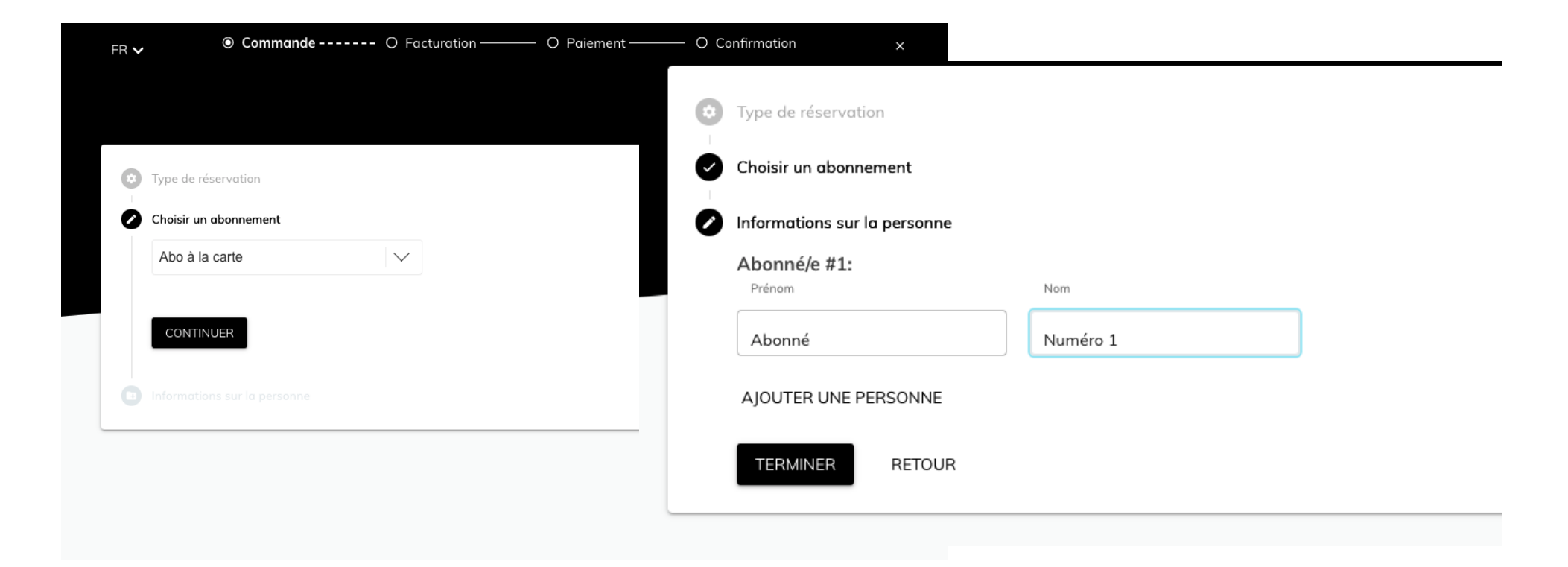

Je choisis ensuite ma place et ma catégorie de prix

| FR 🗸                                                                                                    | Commande<br>●-O-O-O                                                                                         | ×           |                |                                                                                    |                            |
|----------------------------------------------------------------------------------------------------|----------------------------------------------------------------------------------------------------|-------------|----------------|------------------------------------------------------------------------------------|----------------------------|
| Tout   Tickets                                                                                                    |                                                                                                    |             | )              |                                                                                    |                            |
| Olivier De Benoits                                                                                                |                                                                                                    |             |                |                                                                                    |                            |
| OLIVIER DE B<br>LE PETIT DER<br>VE 16 septem<br>Durée 1H20 /<br>20h<br>HUMOUR<br>Votre billet de<br>transport dan | ENOIST<br>NIER<br>bre<br>CHF 55<br>spectacle fait désormais office d<br>s la zone 30 Frimobil et ceci sur l | <pre></pre> |                | S<br>45 CHF – 55 CHF<br>Parterre<br>Rangée S Siège 26<br>Cliquez pour sélectionner |                            |
| Début:<br>Fin:                                                                                                    | Ven, 16 Sept 2022 à 20:00<br>Ven, 16 Sept 2022 à 21:20                                                      |             | Ad             | Veuillez sélectionner                                                              | 55 CHF                     |
|                                                                                                    | Choisissez votre place                                                                                      |             | Av<br>De<br>En | S/AI (AVS/AI)<br>mandeur d'emploi (Demandeur d'emploi)<br>fant (Enfant)            | 45 CHF<br>45 CHF<br>45 CHF |
|                                                                                                    |                                                                                                    |             | Ett            | udiant/Apprenti (Etudiant/Apprenti)<br>Annuler                                     | 45 CHF                     |

Si je fais plus d'un abonnement à la fois, je dois attribuer la place et le tarif à l'un des abonnés

| Ven, 1     | 11 Nov 2022 à 21:30              |   |
|------------|----------------------------------|---|
|            | Salle du CO2 de La Tour-de-Trême |   |
| na la cara | Mise à jour de l'abonnement      |   |
|            | Ajouter ce billet à:             |   |
|            | Abonné Numéro 1                  | s |
|            | Abonné Numéro 2                  |   |
| ē          | ОК                               |   |
| Parterr    |                                  |   |

## **IMPORTANT**

La catégorie de prix est importante pour votre abonnement.

Si votre abonnement comporte des places au tarif Réduit et tarif Adulte, le rabais ne s'appliquera pas correctement. Il faut séléctionner uniquement des places au tarif ADULTE ou uniquement des tarifs Réduit. (Exception pour les spectacles : Les Déraisons et Conversation avec mon pénis où il n'est pas proposé de tarif réduit)

Une fois le premier spectacle dans mon panier, je peux cliquer sur Continuer mes achats et aller chercher le spectacle suivant et ainsi de suite en reprenant au début du guide.

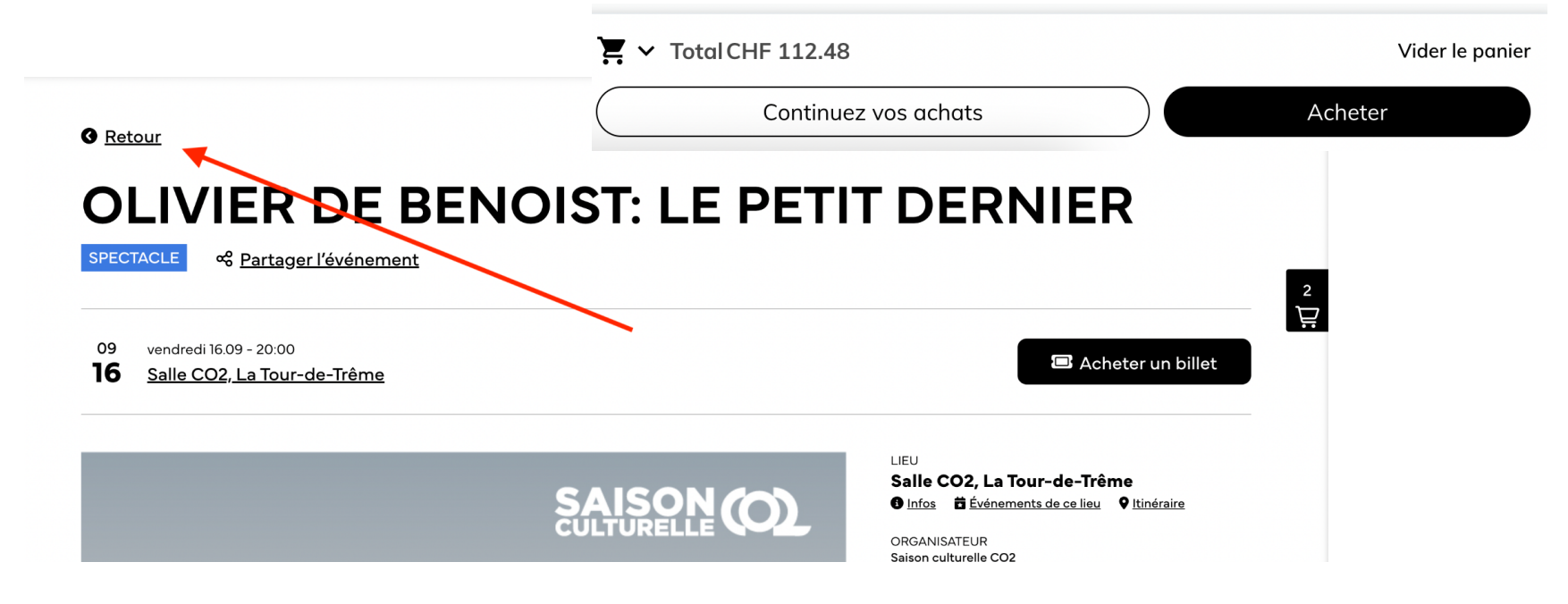

Une fois tous mes spectacles sélectionnés, je peux cliquer sur ACHETER

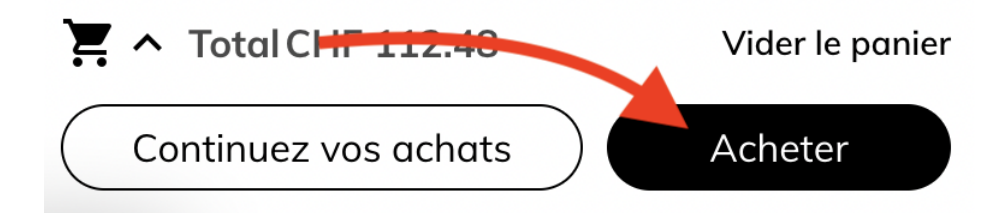

Mon rabais est automatiquement calculé en fonction du nombre de spectacles dans mon panier et celui-ci s'affiche dans mon panier.

Rappel :

1 à 5 spectacles : Achat impossible

7, 9, 11 spectacles : Aucun rabais

6 spectacles : Rabais de 10%

8 spectacles : Rabais de 15%

10 spectacles : Rabais de 20%

12 spectacles : Rabais de 25%

13 à 18 spectacles : Rabais de 30%